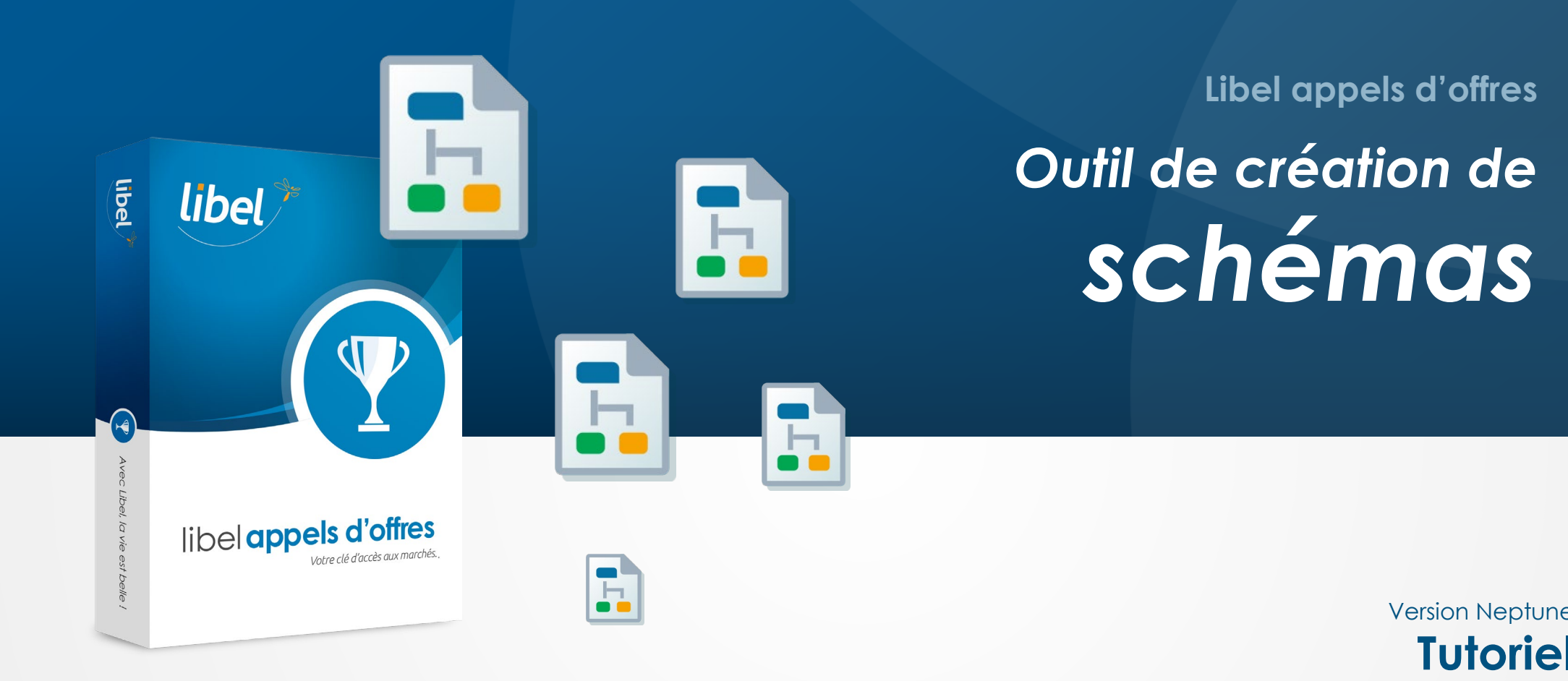

Version Neptune **Tutoriel** 03/2025

Libel appels d'offres

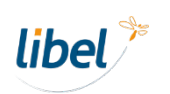

www.libel.fr

## Créez des schémas et des organigrammes pour illustrer vos mémoires techniques

#### Une image est toujours plus parlante qu'un long texte. L'outil schémas est là pour ça !

Il vous permet d'ajouter des organigrammes dans vos candidatures de la même façon que des documents textes ou tableurs.

Vous pouvez aussi intégrer les schémas dans vos documents existants.

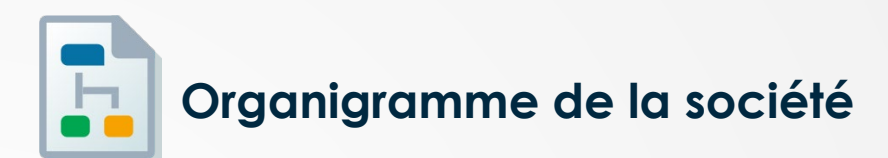

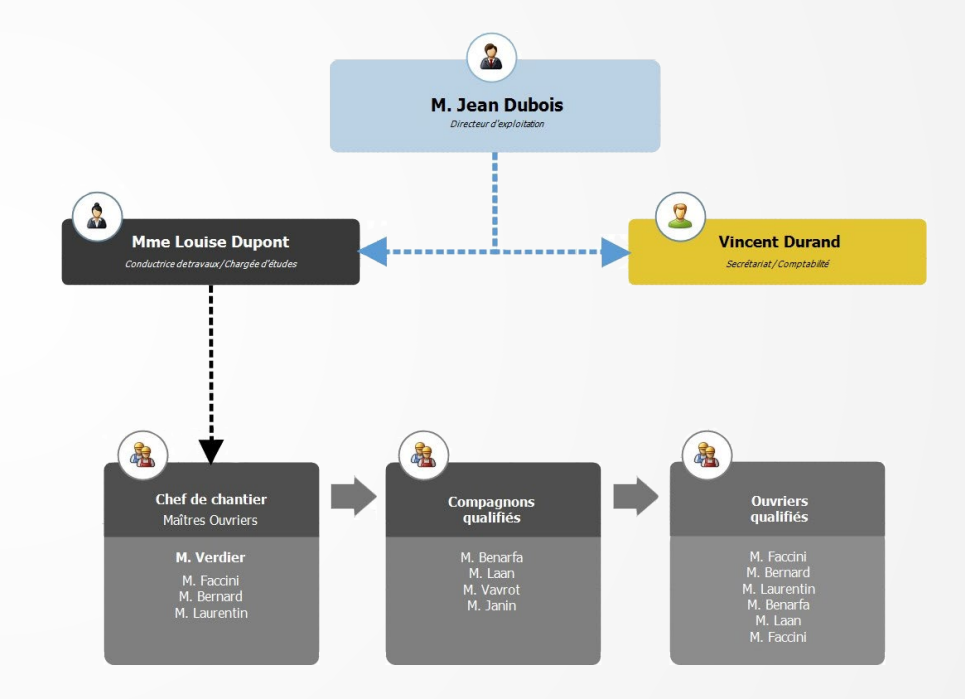

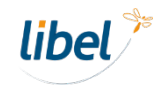

## Créez un schéma dans les modèles

Les schémas créés dans les modèles sont disponibles pour toutes vos candidatures.

Comme pour les autres modèles, ils peuvent être adaptés pour chaque réponse, mais le modèle de base reste le même.

- 1 / Aller dans les Modèles
- 2 / Cliquer sur « Ajouter un document »
- 3 / Définir le nom du fichier et son emplacement
- 4 / Choisir le type de document « Schéma »
- 5 / Valider pour créer le fichier

| Libel Appels d'Offres (Candida | stures) Modèle de document                                                                                                    |                                                            |                        |                                                                                                    |         |                |              |                        |                    | f an address of      |          |
|--------------------------------|----------------------------------------------------------------------------------------------------|------------------------------------------------------------|------------------------|----------------------------------------------------------------------------------------------------|---------|----------------|--------------|------------------------|--------------------|----------------------|----------|
| Libel Appels d'Offres          | Nouveau S Retour                                                                                                    |                                                            |                        |                                                                                                    |         |                |              |                        |                    | (?) Aldr             | Co Qui   |
|                                |                                                                                                    |                                                            |                        |                                                                                                    |         |                |              |                        | So                 | ciátá an cours : ROI | S CENCTR |
| 👝 libal                        | At a distance of a second second se | and the base of                                            |                        |                                                                                                    |         |                |              |                        |                    |                      | , cherry |
| appels d'offres                | Modeles de documents utilis bies dans vos co                                                                                                    |                                                            |                        |                                                                                                    |         |                |              |                        | Afficher les docur | nente                |          |
|                                | Nouveau dossier 📑 Ajouter un document                                                                                                    |                                                            |                        |                                                                                                    |         |                |              | Actifs  Inactifs  Tous |                    |                      |          |
| A propos                       |                                                                                                    |                                                            | -                      | -                                                                                                    | -       | -              |              | -                      |                    |                      |          |
| cueil                          | * Titre                                                                                                    |                                                            | * Ouvrir               | * Dupliquer                                                                                                    | * Info  | * Rappel       | Validité     | Espace numérique       | * Actif            | * Suppr.             | *        |
| pace numérique                 | A Dossier de réponse                                                                                                    |                                                            |                        |                                                                                                    |         |                |              |                        |                    |                      |          |
| arnet d'adresses               | 4 Dossier Candidature                                                                                                    |                                                            |                        |                                                                                                    |         |                |              |                        |                    | 8                    |          |
| nonces                         | 4 Schémas                                                                                                    |                                                            |                        |                                                                                                    |         |                |              |                        |                    | 8                    |          |
| andidatures (Réponse)          | 🔄 🔛 organigrammes                                                                                                    |                                                            | D                      | Ē                                                                                                    |         | <b>¢</b>       |              |                        |                    | 8                    |          |
| atistiques                     | Page de garde - Candidature                                                                                                    | Créer un modèle                                            | P2                     | The second second second second second second second second second second second second second second second se |         |                | × -          |                        |                    | 8                    |          |
|                                | Table des matières - Candidature                                                                                                    |                                                            |                        |                                                                                                    |         |                |              |                        | 2                  | 8                    | :        |
|                                | Lettre d'accompagnement (seul)                                                                                                    | Nom du modèle Nouveau document                             | 5 -                    | Dossier Dossier de rép                                                                                          | ponse   |                | •            |                        | 2                  | 8                    |          |
|                                | Lettre d'accompagnement (en groupemer                                                                                                    | t) Document                                                |                        |                                                                                                    | Page de | garde Table o  | des matières |                        | ✓                  | 8                    |          |
|                                | diffres affaires 3 dernieres années                                                                                                    |                                                            |                        |                                                                                                    |         |                |              |                        | <b>V</b>           | $\otimes$            |          |
|                                | Tableau de références                                                                                                    | Traitement de Tableur /<br>texte Proposition de prix       | PDF DUN<br>Opérateur é | E Schéma                                                                                                    | Page de | garde Table de | es matières  |                        | <b>V</b>           |                      |          |
|                                | DC1 - Lettre de candidature                                                                                                    |                                                            |                        |                                                                                                    |         |                |              | 5                      | ~                  |                      |          |
|                                | DC2 - Dédaration du candidat                                                                                                    |                                                            | _                      |                                                                                                    |         |                |              | J                      | ~                  |                      |          |
|                                | Effectifs et moyens (Article R2143-3)                                                                                                    |                                                            |                        |                                                                                                    |         |                |              | 03/02/2025 17:34:27    |                    | 8                    |          |
|                                | 4 Qualifications                                                                                                    |                                                            | - 4 -                  |                                                                                                    |         | Ok.            | Annuler      |                        |                    | 8                    |          |
|                                | Certificat Qualibat                                                                                                    | L                                                          | 2                      | Ē                                                                                                    |         |                | 30/08/2025   | 03/02/2025 17:34:41    | <b>V</b>           | 8                    |          |
|                                | A Catestations                                                                                                    |                                                            |                        |                                                                                                    |         |                |              |                        |                    | $\otimes$            |          |
|                                | Attestations d'assurances (R2142-1                                                                                                    | à R2142-12)                                                |                        | Æ                                                                                                    |         | ¢              |              |                        | <b>V</b>           | $\otimes$            |          |
|                                | Attestation de viglance URSSAF (Au                                                                                                    | tides R2143-7, L2141-2 et L3123-2)                         | 2                      | E                                                                                                    |         | Ą              |              | 03/02/2025 17:33:23    | ~                  | $\otimes$            |          |
|                                | Attestation d'assurance RC                                                                                                    |                                                            | D.                     | E                                                                                                    |         |                |              | 03/02/2025 17:33:37    | ×                  | $\otimes$            |          |
|                                | Attestation de Marche public URSSA                                                                                                    | F                                                          | D.                     | E                                                                                                    |         |                | 25/10/2025   | 03/02/2025 17:34:03    | ×                  | $\otimes$            |          |
|                                | Attestation fiscale (Articles R2143-2                                                                                                    | , L2141-2 et L3123-2)                                      | D,                     | E                                                                                                    |         | \$             |              |                        | <b>V</b>           | 8                    |          |
|                                | Attestation handicapés plus de 20 salariés (Article R2143-3 et R2343-3) Battestation sur l'honneur groupement solidaire (Articles 12141-1 à L 2141-5, L2141-7 à L2141-11, L2141                                                                                                    |                                                            | D,                     | Ē                                                                                                    |         | \$             |              |                        | <b>V</b>           | 8                    |          |
|                                |                                                                                                    |                                                            | 141 🕑                  | E                                                                                                    |         | ¢              |              |                        | <b>V</b>           | 8                    |          |
|                                | Kbis (Article R2143-9)                                                                                                    |                                                            | Ľ                      | 1                                                                                                    |         |                | 30/04/2025   | 31/01/2025 13:58:57    | <b>v</b>           | 8                    |          |
|                                | Attestation sur l'honneur (Articles L                                                                                                    | 2141-1 à L 2141-5, L2141-7 à L2141-11, R2143-3 et R2343-3) | Ľ                      | E                                                                                                    |         | Ą              |              |                        |                    | 8                    |          |
|                                | Attestation handicapés moins de 20                                                                                                    | salariés (Article R2143-3 et R2343-3)                      | D.                     | 1                                                                                                    |         | Ą              |              |                        |                    | 8                    |          |
| Papier entête                  | ⊿- 📴 Banques                                                                                                    |                                                            |                        |                                                                                                    |         |                |              |                        |                    | 8                    |          |
|                                | BAN/RIB                                                                                                    |                                                            | D                      | Ē                                                                                                    |         | Δ.             |              | 03/02/2025 17:33:09    |                    | 8                    |          |

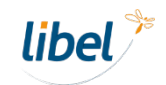

## Créez un schéma pour la candidature en cours

Vous pouvez créer des schémas en dehors des modèles.

Ils ne seront disponibles que pour la candidature en cours.

Sélectionnez votre candidature, puis :

- 1 / Aller dans « Schémas »
- 2 / Cliquer sur « Ajouter un schéma vierge »
- 3 / Définir le nom du fichier

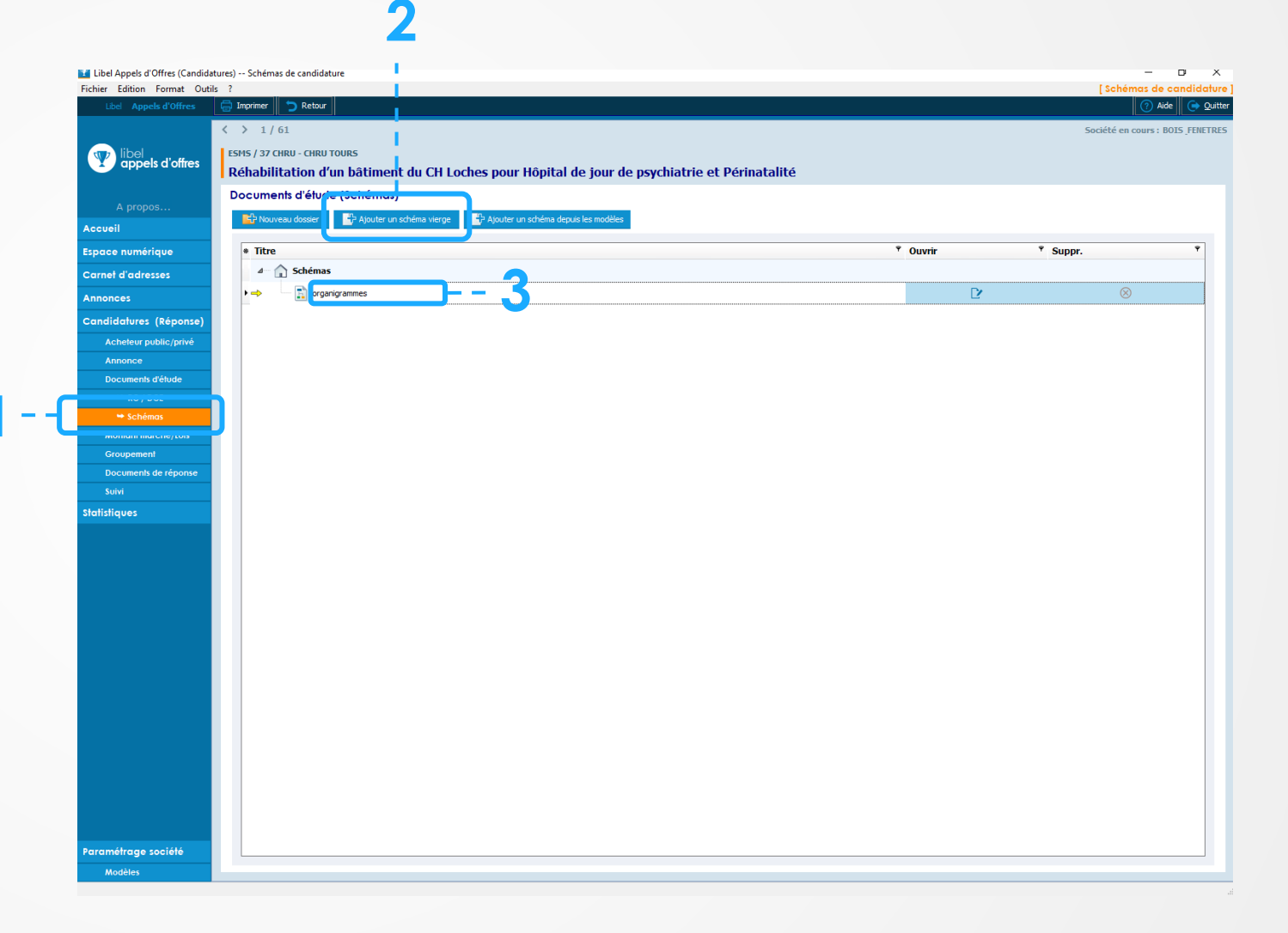

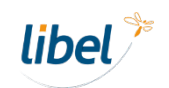

## Créez un schéma pour la candidature en cours depuis un modèle

Plutôt que de partir de zéro, vous pouvez repartir d'un schéma enregistré en **modèle**.

1 / Cliquer sur « Ajouter un schéma depuis les modèles »

2 / Sélectionner le (ou les modèles avec la touche ctrl) que vous souhaitez utiliser comme base.

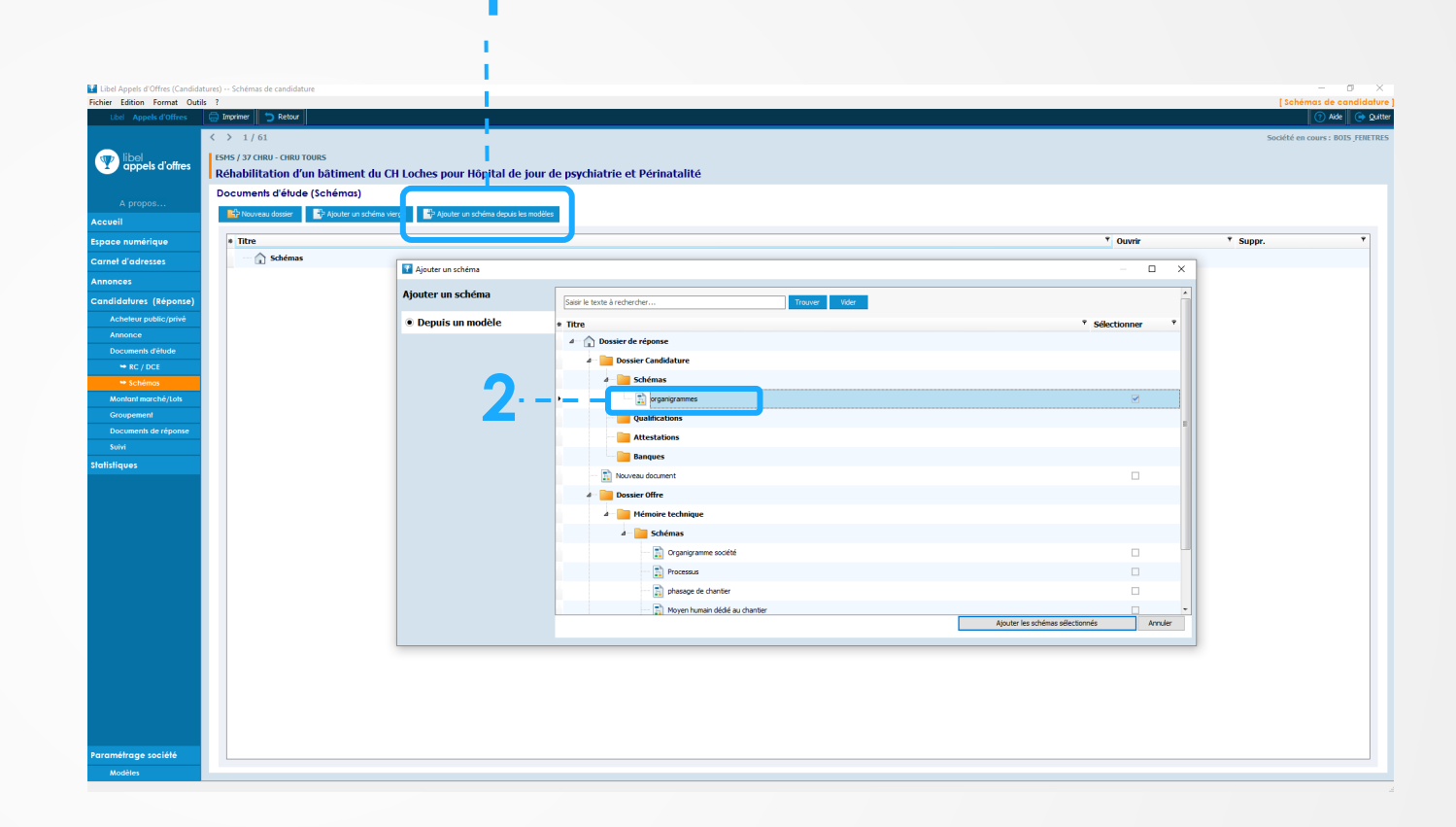

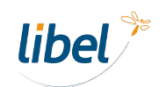

## Dessiner un diagramme Présentation des outils

Une fois le fichier créé, ouvrez-le pour commencer la conception de votre schéma.

#### 1 / Vous disposez de formes pré-enregistrées

2 / Le volet de propriétés permet de modifier les éléments sélectionnés

3 / Les **connecteurs** permettent de relier les blocs entre eux

#### Autres options :

- Grouper des formes pour les déplacer en même temps
- Ajouter des icônes depuis la bibliothèque d'illustrations

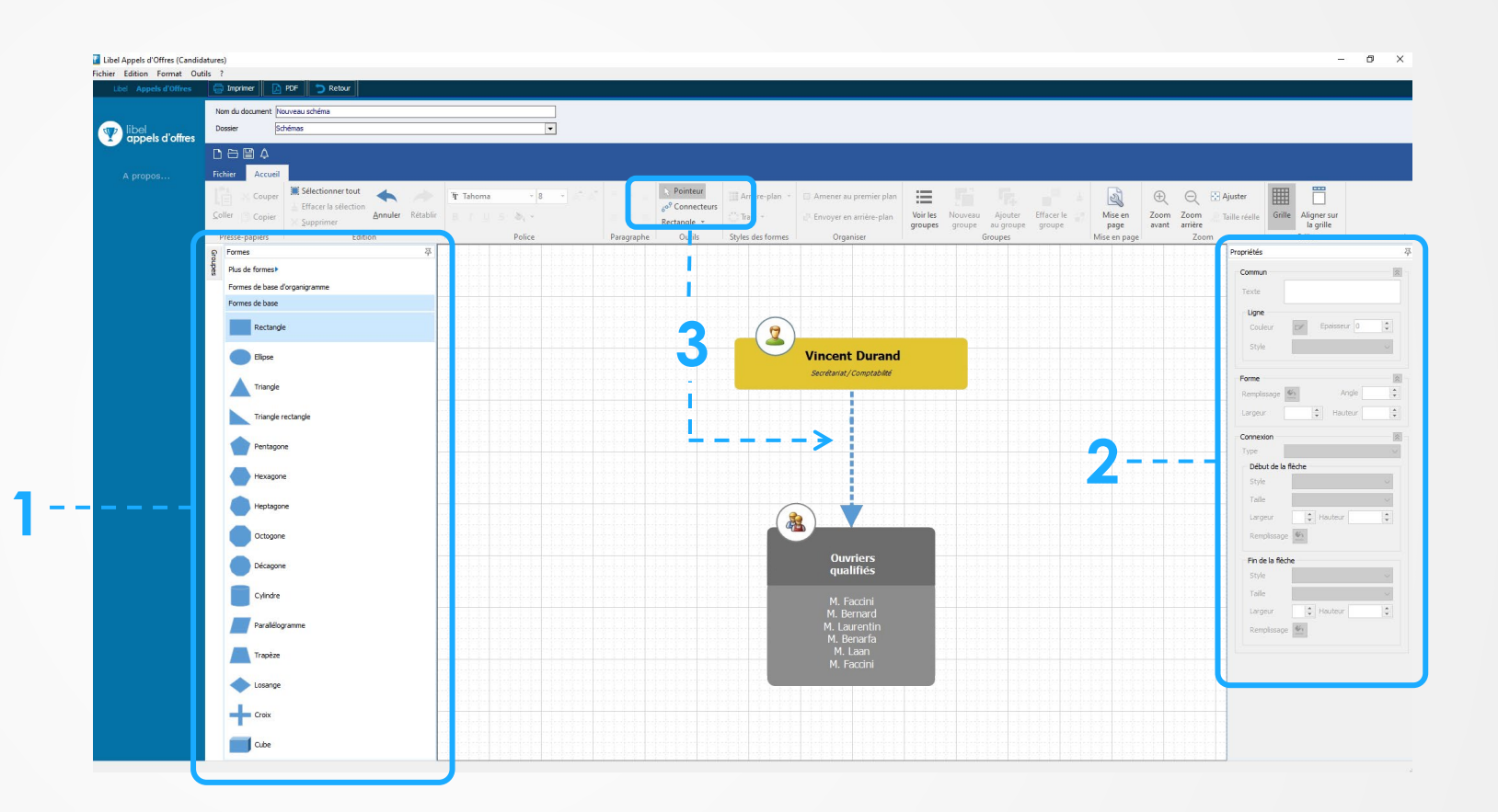

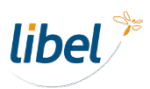

# Intégrer les schémas dans vos documents de réponse

Vos schémas sont créés. Il ne vous reste plus qu'à les intégrer dans votre candidature.

1 / Aller dans « Documents de réponse »

2 / Cliquer sur « Ajouter des documents »

3 / Choisir les fichiers que vous souhaitez insérer depuis l'onglet « **modèles »** ou l'onglet **« Schémas »** 

4 / Glisser les fichiers dans la fenêtre « **Documents de réponse** »

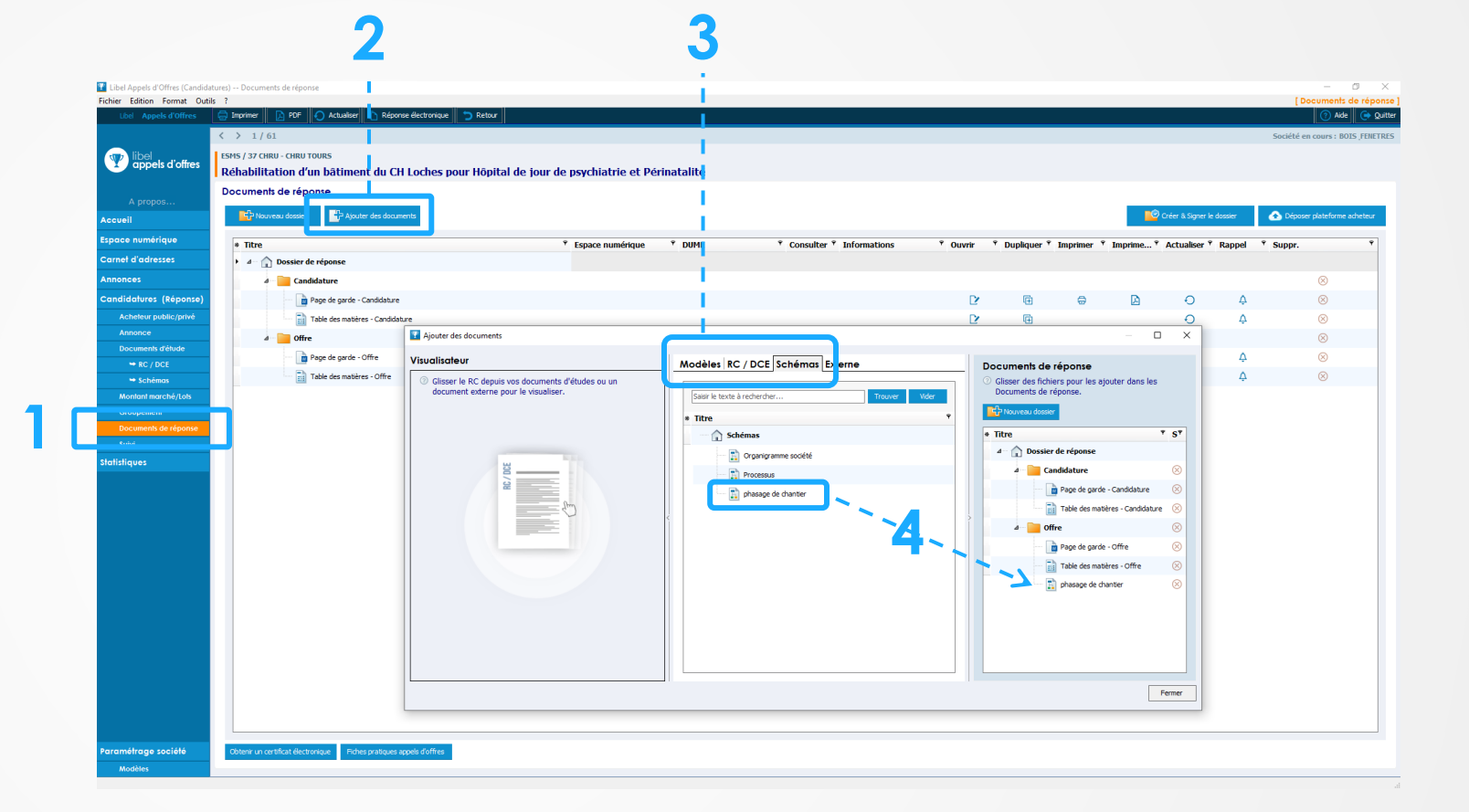

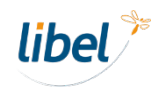

# Intégrer un schéma dans un autre document

Ouvrir le document dans lequel vous voulez importer le schéma.

1 / Dans l'onglet « **Insertion** », cliquer sur « **Insérer un document** »

2 / Choisir le fichier que vous souhaitez insérer « **Depuis un modèle** » ou « **Depuis** étude (schémas) »

4 / Cliquer sur « Insérer dans le documents »

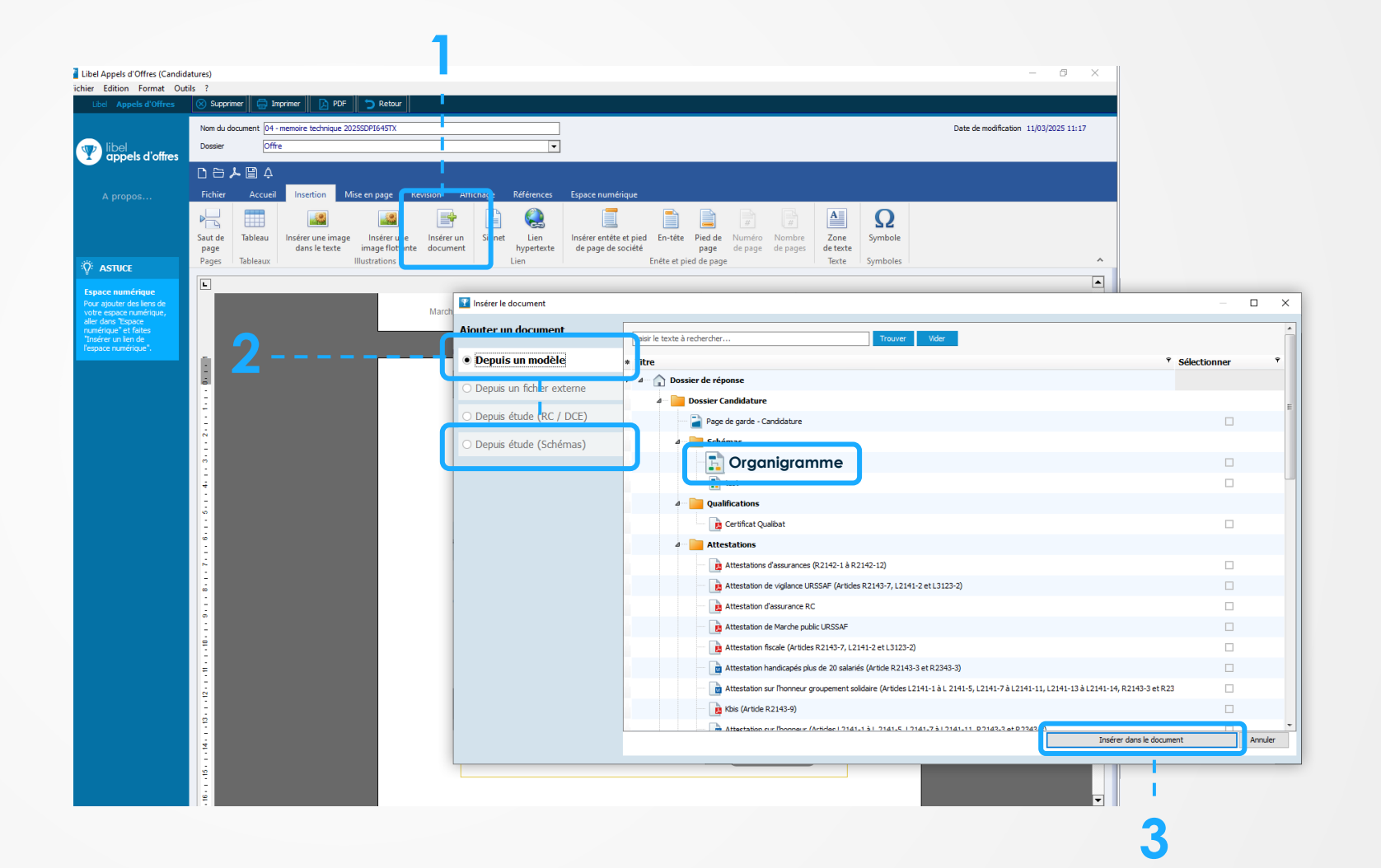

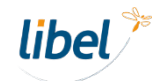

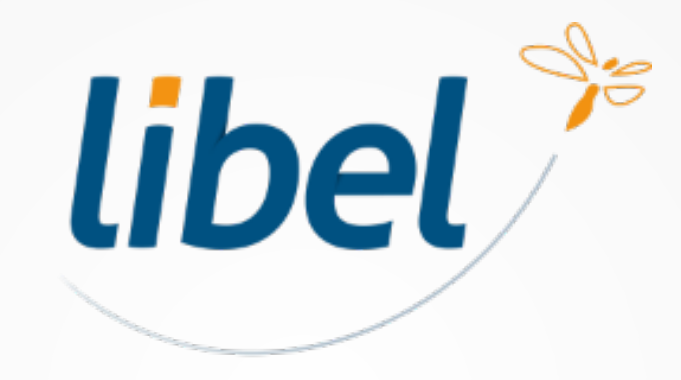

Avec Libel, la vie est belle !

Libel SAS 47 rue Cuvier - 69006 Lyon - 04 72 74 22 31 - contact@libel.fr www.libel.fr